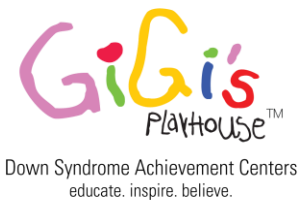

## How to set up AmazonSmile on your Web Browser

Canton OH

|                                                                                                    | amazonsmile                                                                                                    | Already an A |
|----------------------------------------------------------------------------------------------------|----------------------------------------------------------------------------------------------------|--------------|
| 1 Go to <a href="https://smile.amazon.com/ch/83-3194471">https://smile.amazon.com/ch/83-3194471</a> 2 Click "Start Shopping." | Support Gigi's Playhouse Canton<br>Shop at smile.amazon.com and we'll donate to your favorite<br>charitable organization, at no cost to you.<br>Start shopping Pick a different charity<br>Amazon donates 0.5% of the price of eligible purchases. |              |
| 2 You will then be prompted to enter your email and                                                                           | password to login into your Amazon Account.                                                                                                    |              |

You're all set! Just make sure that when you want to shop you must always start at **smile.amazon.com** to support GiGi's Playhouse Canton. You can create a bookmark on your browser for easier access by following the screenshots below. Thanks for your support!

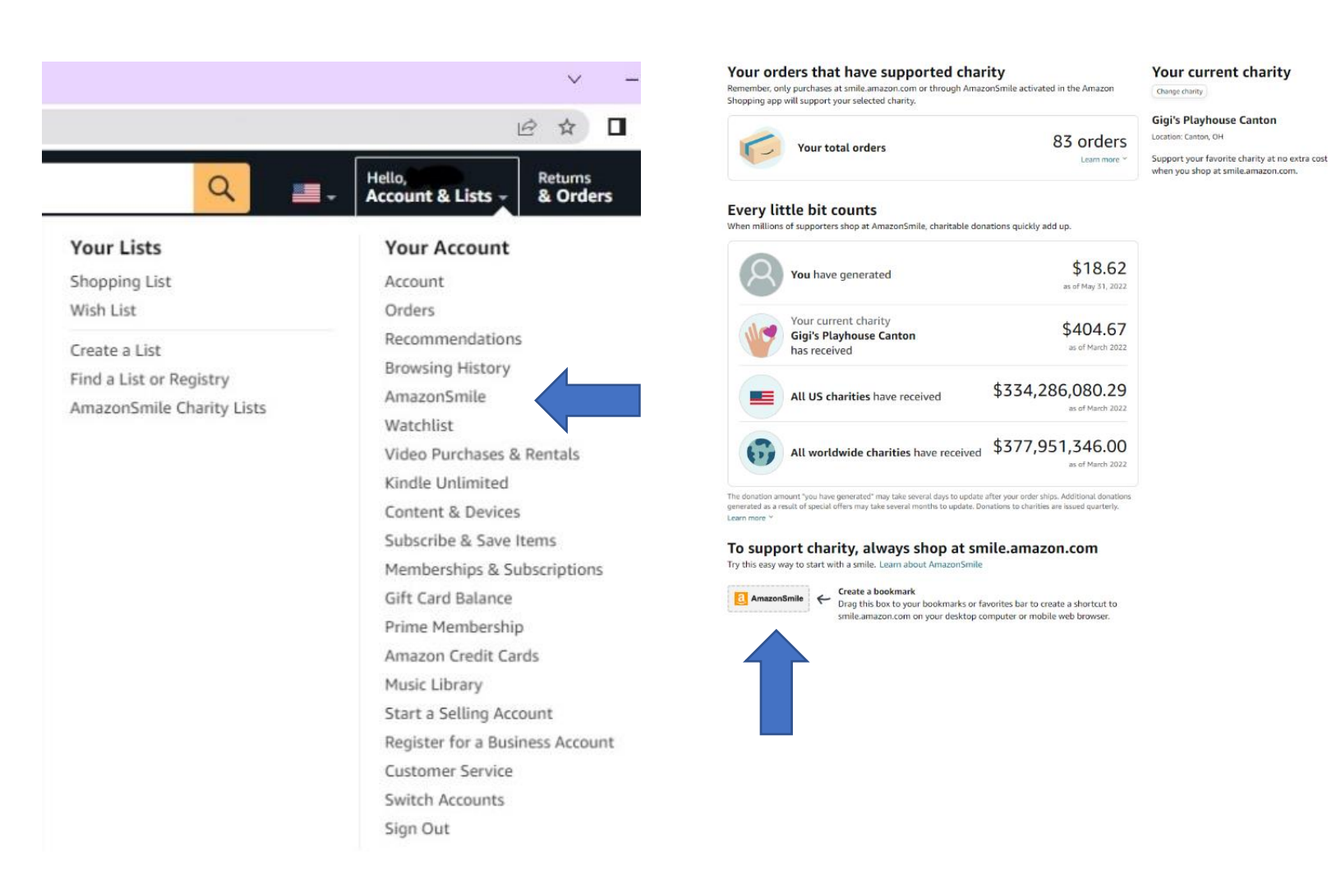

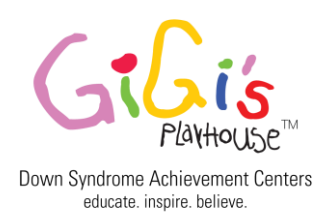

## How to turn on AmazonSmile in the Mobile App

Canton, OH

If you are not already an AmazonSmile member, sign up on your web browser using the steps above.

Download or update to the latest version of the Amazon Shopping app on your phone. You can find it in the <u>App Store</u> for iOS or <u>Google Play</u> for Android.

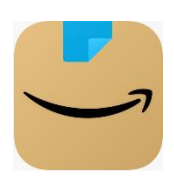

3

Open the app and find 'Settings' in the main menu ( $\equiv$ ). Tap on 'AmazonSmile' and follow the on-screen instructions to turn on AmazonSmile on your phone. If you've already picked GiGi's Playhouse Canton as your charity, click on.

"Turn on AmazonSmile." Click Continue. Then, you're done!

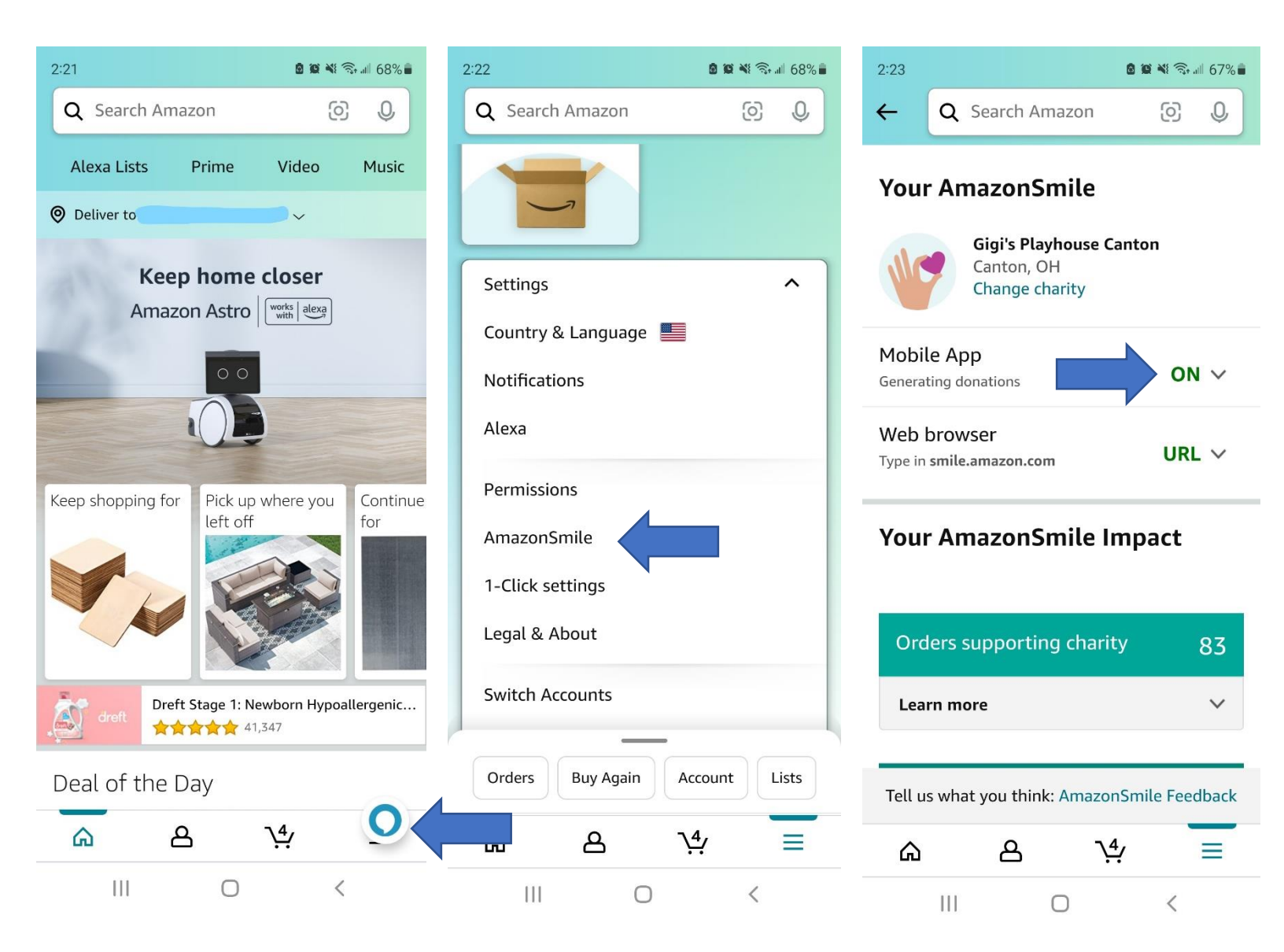